# **Step-by-Step Online Registration Instructions for Evergreen Forum**

Registration begins at 10:00 a.m. on Tuesday, July 23.

Tech Lab help available 10:00 a.m. to noon on 7/23, 7/24, 7/25, and 7/26.

### 1. Decide which class you want to take.

- Course descriptions are available on our website at <u>princetonsenior.org</u> or in our printed Evergreen Forum brochure.
- You will get to sign up for one class beginning Tuesday, July 23.

# 2. Have your payment ready.

- The easiest way is to pay online with your credit card.
- Alternately, you can pay by check, credit card, or cash at the front office.
- If you need a scholarship, please contact Abigail Meletti at 609.924.7108 or <u>ameletti@princetonsenior.org</u> before you register.

# 3. Go to princetonsenior.org

- Click on "Evergreen Forum" in the green column under "Programs."
- Click on "Register for Courses," (a yellow button) on the left.
- Click on the course you wish to take and fill out requested information.
- 4. If you do not have an email address, use info@princetonsenior.org.

### 5. Remember you are not enrolled in the course until you have made payment.

- If you do not pay online, you have two business days to submit your payment.
- Once you pay, you will receive a receipt by email.
- You will get a welcome letter with more course information within two weeks of registering.